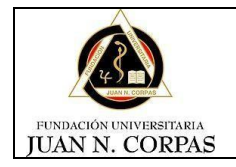

## PAGO DE MATRICULA POR PSE

## Antes de realizar el pago por este medio es importante tener en cuenta:

- Comunicarse con el banco e informar que realizara una transacción por este valor.
- Verificar los topes o montos para el pago por internet con tarjeta débito.
- Número de transacciones diarias.
- Con tarjeta de crédito verificar el cupo disponible.
- 1. Ingresamos a la página institucional

www.juanncorpas.edu.co

2. Damos Click en el enlace "Estudiantes", luego en el botón "SOF&A".

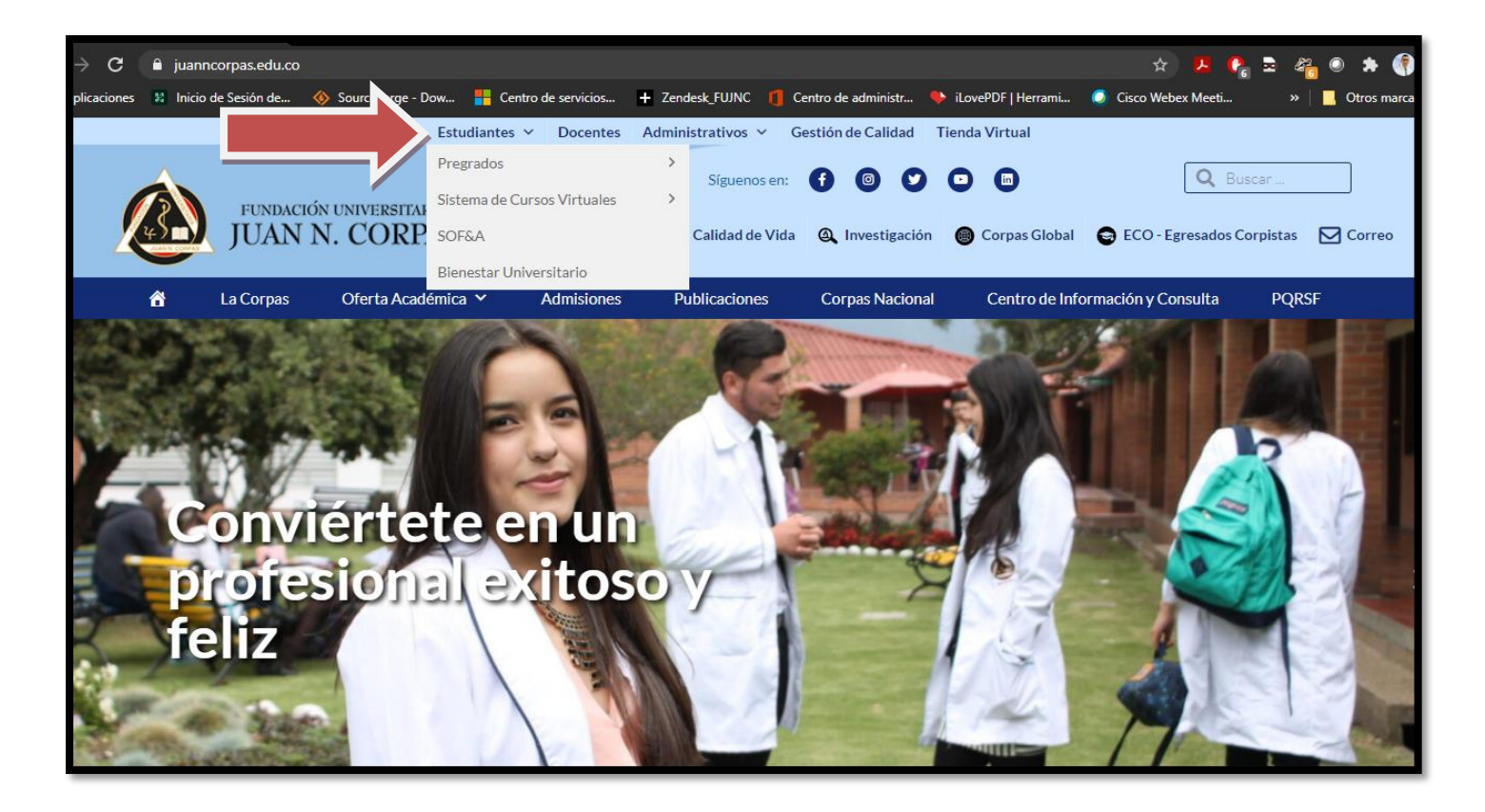

|      | •     |
|------|-------|
| 1.04 | 100   |
|      | н н э |
| 000  | .90   |

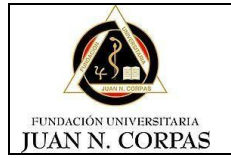

INSTRUCTIVO DE PAGO DE MATRICULA

GTI-INS-1

Página: 2 de 3

Después de ingresa allí le aparece una ventana nueva la cual le da la opción de ingresar con el correo institucional.

3. Iniciamos sesión con Gmail.

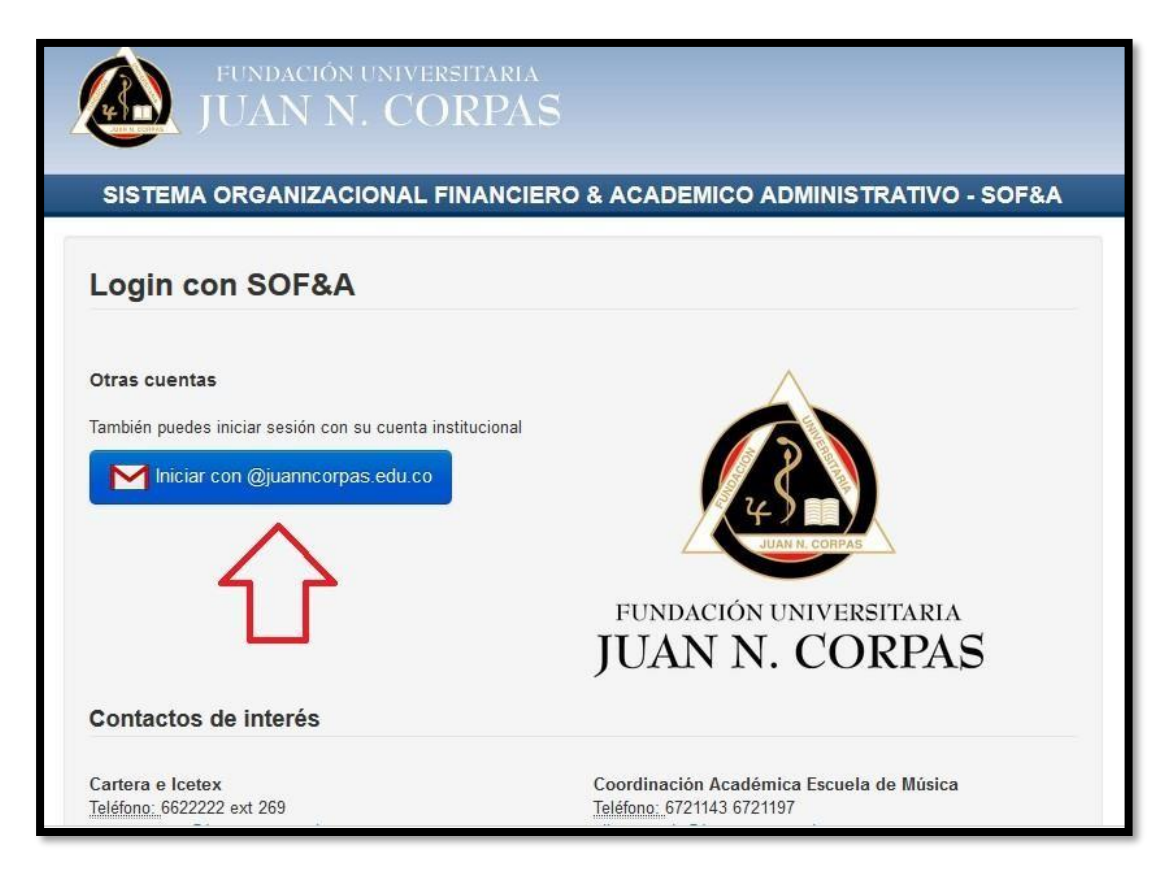

4. Realizamos proceso de validación.

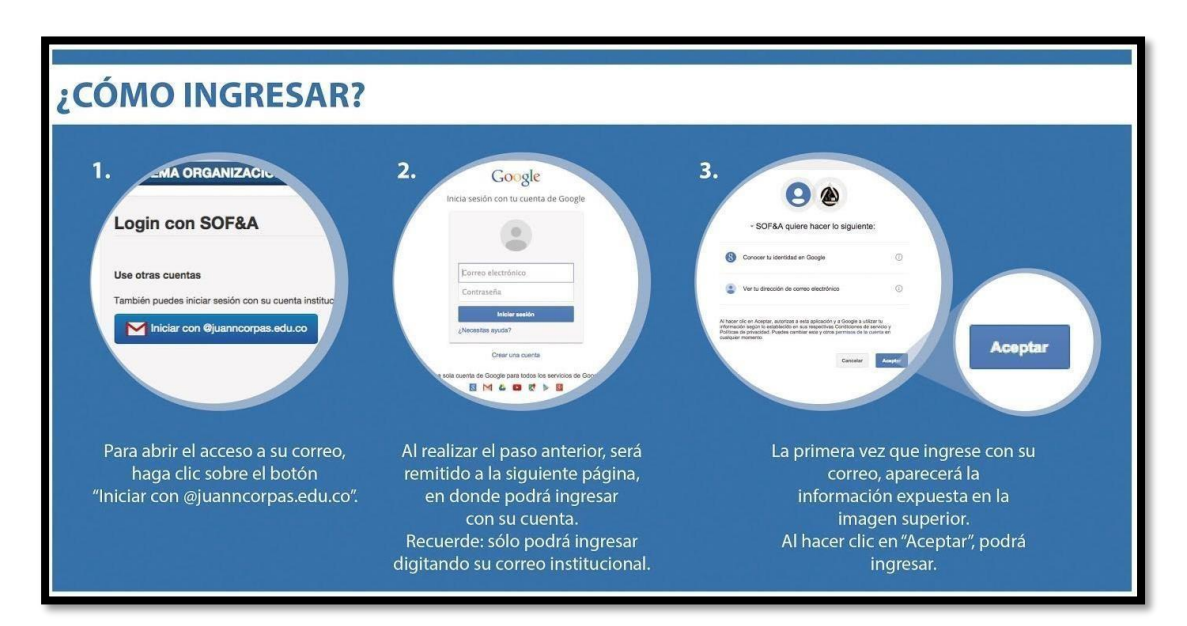

|                                           |                                  | Código         |
|-------------------------------------------|----------------------------------|----------------|
|                                           | INSTRUCTIVO DE PAGO DE MATRICULA |                |
|                                           |                                  | GTI-INS-1      |
| fundación universitaria<br>JUAN N. CORPAS |                                  | Página: 3 de 3 |

5. Nos dirigimos al menú superior y damos clic el botón (Pagos en Línea).

|                | 5     | Actualizar mis datos | Actualizar mis da | tos new Consult | ar Acuerdo de Pago 🛛 Mi historia |
|----------------|-------|----------------------|-------------------|-----------------|----------------------------------|
|                | SOF&A | Mis Notas Parciales  | Mis pendientes    | Pagos en Línea  | Publicaciones Cartelera Virtual  |
| Buscar Opción  | ٩     | N                    |                   |                 |                                  |
| MenÚ Principal |       |                      |                   |                 |                                  |

6. Seleccionamos Matriculas

| studiante: PAULA KA | RINA BAQUERO ORTEGON Fecha: 2020-05-28    | Consulta tus Transacciones |  |
|---------------------|-------------------------------------------|----------------------------|--|
| SERVICIOS DISPONIB  | LES:                                      |                            |  |
| 01. IN<br>0001      | INSCRIPCION                               |                            |  |
| 02. M<br>0002       | ATRICULAS<br>MATRÍCULA SEMESTRE O COHORTE |                            |  |
|                     | Click para proseguir con el pago          |                            |  |

7. Seleccionamos el programa y semestre el cual se va a pagar y luego clic el botón (Continuar).

| Estudiante: PAULA KARINA BAQUERO ORTEGON Fecha: 2020-05-28                                          | Consulta tus Transacciones | S                     |                |
|----------------------------------------------------------------------------------------------------|----------------------------|-----------------------|----------------|
| Matricula de Semestre                                                                               | 1 Datos de la Compra       | 2 Información General | 3 Confirmación |
| Por favor seleccione los datos que a continuación se solicitan                                      | 1                          |                       |                |
| Programa :<br>MEDICINA PREGRADO                                                                     |                            |                       |                |
| Por favor confirme el semestre del cual va pagar su matrícula:<br>201802 MEDICINA PREGRADO SEM 06 反 |                            |                       |                |
|                                                                                                    | compra :                   |                       |                |
| Por tavor ingrese un correo electronico para enviar notificaciones de su                            |                            |                       |                |
| ricardo.lizarazo@juanncorpas.edu.co                                                                 |                            |                       |                |

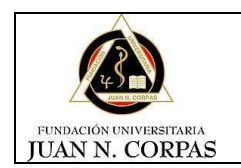

Página: 4 de 3

GTI-INS-1

## 8. Clic en aceptar y posterior nos redirige a la pasarela de pagos

| PAGOS EN LINEA FUNDACION UNIVERSI<br>Estudiante: PAULA KARINA BAQUERO ORTEGON Fecha: 2020-05-28                                                                                                    | TARIA JUAN N. (<br>Consulta tus Transaccione: | CORPAS                | ←              |
|----------------------------------------------------------------------------------------------------|-----------------------------------------------|-----------------------|----------------|
| Matricula de Semestre<br>Por favor confirme la información del servicio seleccionado :<br>Programa : MEDICINA PREGRADO<br>Semestre : 201802 MEDICINA PREGRADO SEM 06<br>Correo electrónico : ricardo.lizarazo@juanncorpas.edu.co<br>Valor del Servicio: \$14,053,600<br>Aceptar Cancelar | 1 Datos de la Compra                          | 2 Información General | 3 Confirmación |

9. En la pasarela de pagos seleccionamos el método de pago

| JUAN N. CORPAS                                                                                                    | Nódulo de Recaudos                                                                                                    | SALIDA SEGURA                                                                                                    |
|----------------------------------------------------------------------------------------------------|----------------------------------------------------------------------------------------------------|----------------------------------------------------------------------------------------------------|
| PSE TARJETA DE CRÉDITO  Al completar este pago aceptas ser que la plataforma puede utilizar la c investigación relacionada con el u | el titular de la tarjeta de crédito utilizada en esta transacción,<br>rección de internet y la información capturada para cualquier<br>so inapropiado de la tarjeta de crédito. La calidad de la | 1 2 3<br>Ye Resumen de pago<br>I≣ Total a Pagar \$122,700.00                                                                                                    |
| VISA MasterCard                                                                                                    | de autorización                                                                                                    | C REALIZAR PAGO                                                                                                    |
| * Número tarjeta                                                                                                    | * Fecha expiración (EJ. 09/25)<br>* Cuotas                                                                                                    |                                                                                                    |
| * Tipo de Identificación                                                                                                    | Ocumento de identificación                                                                                                    | Centro de ayuda                                                                                                    |
| * Nombre y apellidos del titular                                                                                                    | Celular                                                                                                    | Si necesita ayuda o desea mayor información<br>sobre el estado actual de su operación<br>ponemos a su disposición las siguientes vías<br>para atención al cliente: |
|                                                                                                    | Correo electrónico                                                                                                    | 662-2222 Ext. 292, 293                                                                                                    |